#### SVO-03-MIPI 簡易動作手順書

2019/10/21 NetVision

SVO-03-MIPIボード概要

SVO-03-MIPIボードはUSB3.0 / HDMIの映像信号をMIPI CSI-2規格の信号に変換するためのボードです。

 MIPIレーン数:1~4 Lane
レーン当たりのビットレート:最大 950 Mbps
出力解像度:最大 4093 x 4093 pixel
出力ピクセルフォーマット: Raw10, 12, 20, YUV422 8bit, RGB24
入力解像度: (USBモード) PCから毎フレーム転送する場合、ビットレート3.0Gbps以内の解像度 ボード上のフレームメモリから転送する場合は4.0Gbps程度までの解像度 (HDMIモード) 最大 1920x1080, 60fps

その他:非圧縮の映像をサポートしています。

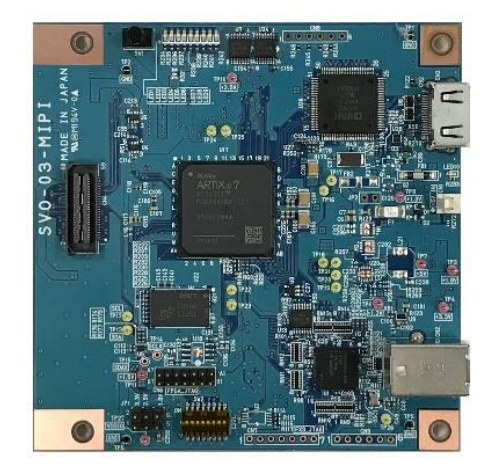

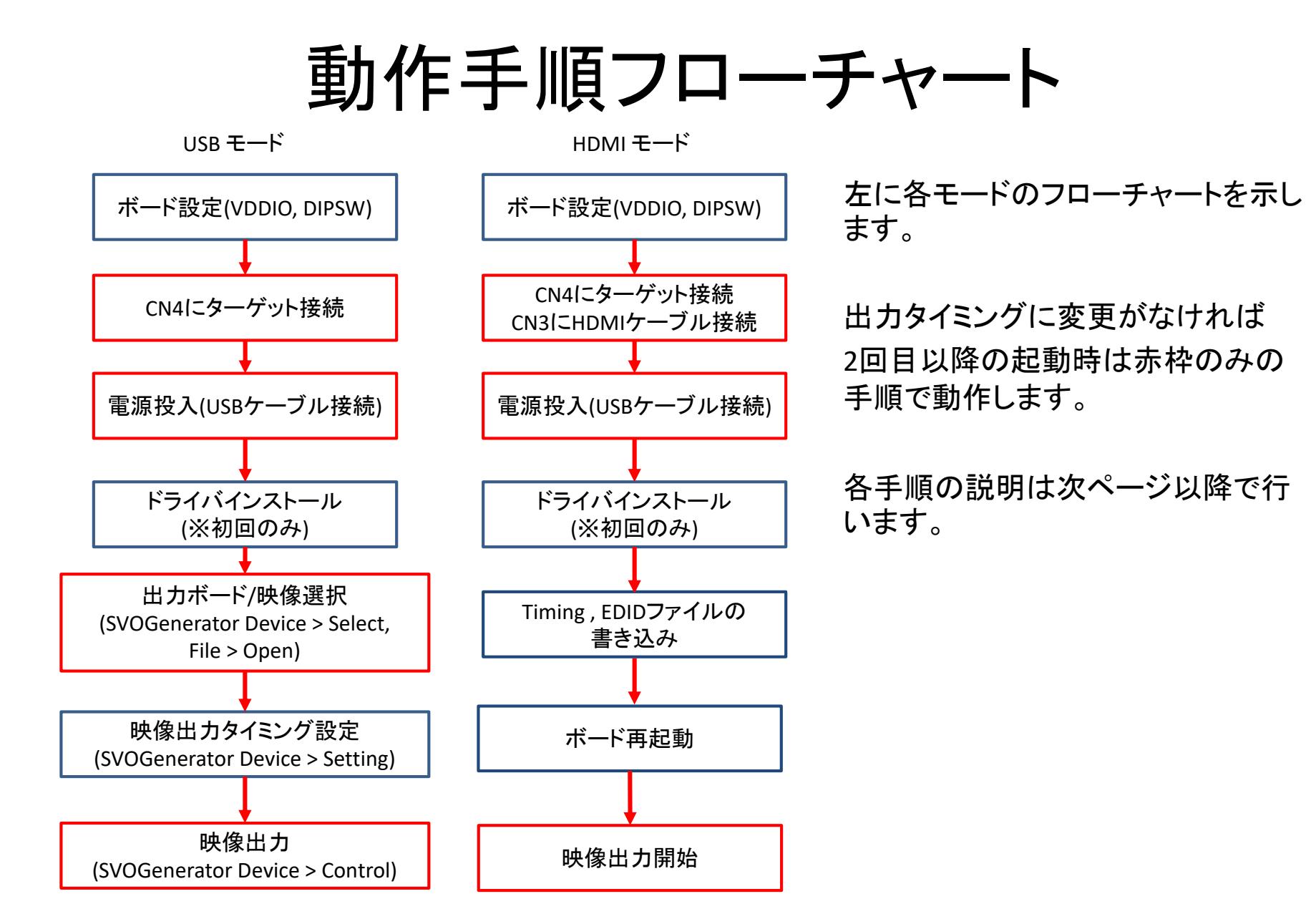

### SVO-03-MIPIボード上設定箇所

ボードへの電源投入前に2か所設定を行います。 ① ターゲット側電源電圧 (VDDIO) の設定 ターゲットデバイスのIO電圧に合わせてください。 ボード上JP1で1.8V, 2.5V, 3.3Vが選択できます。

② DIPスイッチの設定

| 番号# | 項目                     | OFF 時       | ON 時              |
|-----|------------------------|-------------|-------------------|
| 1   | (予約)                   | 通常動作        |                   |
| 2   | (予約)                   | 通常動作        |                   |
| 3   | (予約)                   | 通常動作        |                   |
| 4   | ボード番号 b0               |             |                   |
| 5   | ボード番号 b1               |             |                   |
| 6   | ボード番号 b2               |             |                   |
| 7   | アップデートモード設定            | 通常動作        | アップデートモード動作       |
|     |                        |             | (DIP SW #8: OFF)  |
| 8   | USB モード、HDMI モード切り替え設定 | HDMI モードで起動 | <u>USB モードで起動</u> |
|     | (起動時)                  |             |                   |

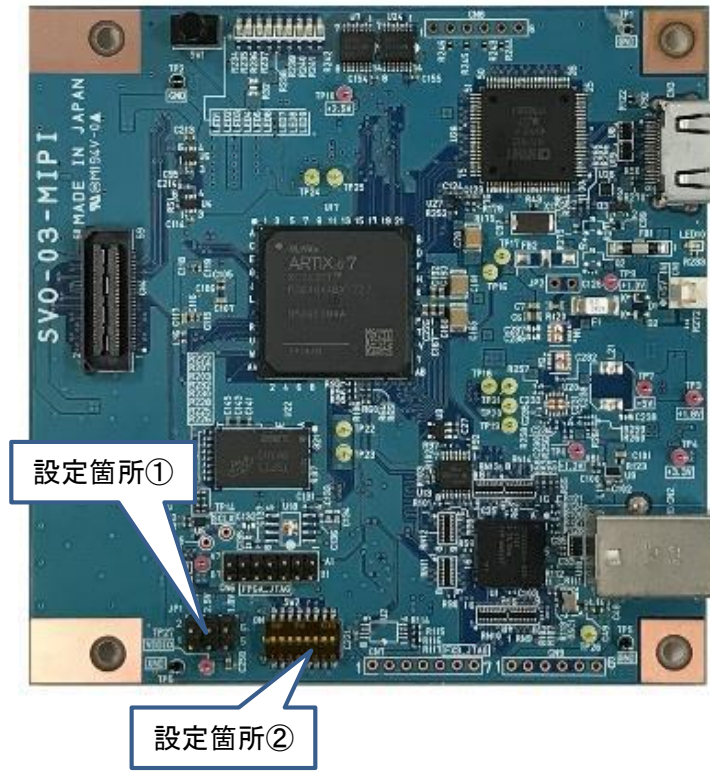

ターゲットの接続

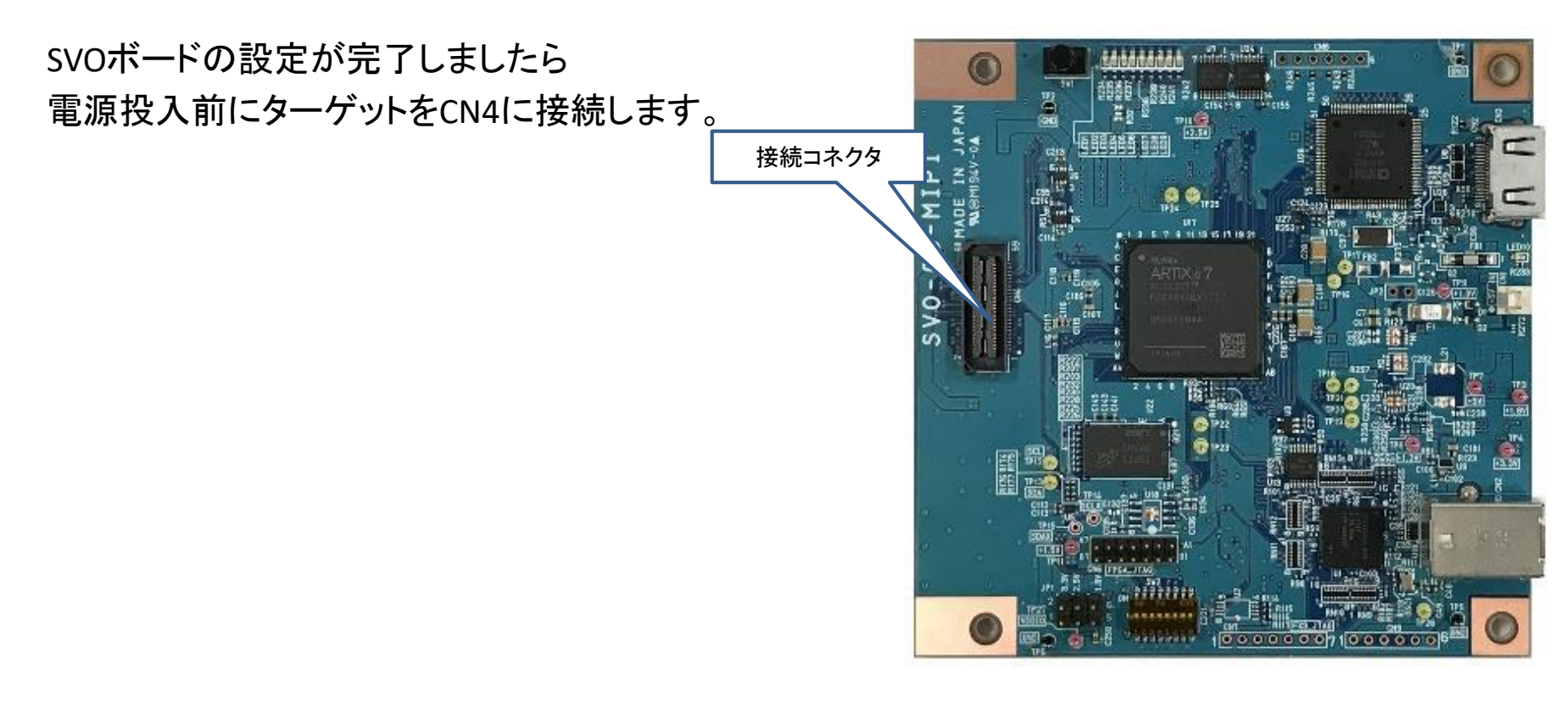

ドライバ等のインストール

①ドライバのインストール

SVM-MIPIボードをPCに初回接続しますとドライバのインストールを要求されます。 Software-CD内にDriverフォルダがありますので、そちらをインストールしてください。

## 映像出力設定(USBモード)

ボードへの電源投入後にSVOGeneratorでボードの設定・制御を行います。

設定①:アプリを立ち上げたら、メニューバーのDevice > Select より接続されているボードをア プリ上で選択します。

- 設定②:メニューバーのFile > OptionよりPicture TypeはUYVYを選択します。
- 設定③: File > Openより、Applフォルダ内にあります「No\_30\_1920\_1080.frm」を選択します。 するとSVOGeneratorトップ画面の表示が変わります。
- 設定④: Device > Setting より出力タイミング設定を行います。設定④画面のように設定する事 で1920x1080, 30fpsで映像出力設定ができます。

| 👌 SVOGenerator (For SVO-MIPI / SVO-03)                           | Device Select          | File Option                                                                                                    |
|------------------------------------------------------------------|------------------------|----------------------------------------------------------------------------------------------------|
| File View Device Tool Help<br>▷ @ M N ▶ N M P P N O P 2 0 1 2 10 | Open Device Select     | Picture Type ViewPlaySpeed   C YUY2 YVYU   Image: UYVY VYUY   Image: C RGB24 C RGB565   C RGB24 C RGB565   Width = 1920                                                                                                    |
|                                                                  | Select Cancel<br>設定①画面 | C RAW 1250   RAW bit width Height = 1080   10bit Image: Constraint of the second second seco |
|                                                                  |                        | 設定②画面                                                                                                    |

## 映像出力設定(USBモード)

| 整理▼ 新しいフ                                            | オルダー                  |                  | •                                         | 0       |
|-----------------------------------------------------|-----------------------|------------------|-------------------------------------------|---------|
| 🔩 最近表示した場                                           | ₫ 名前 ^                | 更新日時             | 種類                                        | サイズ     |
| 📃 デスクトップ<br>📥 OneDrive                              | ▶ No_30_1920_1080.frm | 2011/12/27 17:32 | FRM ファイル                                  | 121,502 |
| () ライブラリ<br>③ ドキュメント<br>④ ピクチャ<br>圓 ビデオ<br>→ ミュージック |                       |                  |                                           |         |
|                                                     | ▼ く 「                 | ▼ Suppo          | orted Format (*.frm;<br>く( <u>Q)</u> キャン・ | *.ē ▼   |

設定③画面

| Device Setting     |              |             |                |           | ×      |          |
|--------------------|--------------|-------------|----------------|-----------|--------|----------|
| SVO-MIPI           |              |             |                |           |        |          |
|                    |              | Video Tim   | ing Setting    |           |        | 1        |
| Active Video Sett  | ting         | VSSP        | 2750           | PCLK      |        |          |
| Width              | 960 PCLK     | VSPP        | 4947250        | PCLK      |        |          |
| Height             | 1080 Line    | HSSP        | 4714           | PCLK      |        |          |
| ,                  |              | HSPP        | 960            | PCLK      |        |          |
| Output information | on           | HSIP        | 3599           | PCLK      |        |          |
| Frame Width        | 4559 PCLK    | HSPR        | 1080           | Repeat    |        |          |
| Frame Height       | 4950000 PCLK | DESP        | 4714           | PCLK      |        |          |
| FPS [              | 30.000 fns   | DEPP        | 960            | PCLK      |        |          |
|                    |              | DEIP        | 3599           | PCLK      |        |          |
| External Sync Mo   | ode          | DEPR        | 1080           | Repeat    |        |          |
| Mode: In           | valid 🔻      | Parallel PC | CLK            |           |        |          |
| Polarity: Po       | os Edge 🔻 🔻  | 148.5       | 00000          | MHz       |        |          |
| Stretch: N         | one 💌        | Byte Swap   | )              |           |        |          |
| MIDLOCL 2 Collin   |              | D3,D2       | ,D1,D0         | •         |        |          |
| MIPI CSI-2 Settin  | ig           |             |                |           |        |          |
| YUV4:2:2 8bit      | -            | Easy        | Timing Genera  | tor   🕇   |        |          |
| Data Rate:         |              | ·           | 5              | ĭ         |        |          |
| 800.000000         | ▼ Mbps       |             |                |           |        |          |
| Lane Count:        |              | MIPI Ea     | sy Timing      | Generator | V      |          |
| 4                  |              |             |                |           |        |          |
|                    |              | Video Re:   | solution: 1920 | ×         | 1080   |          |
| Continuous C       | lock         | Pixel Forr  | mat: YUV4      | :2:2 8bit | •      |          |
|                    |              | Frame Ra    | ate: 30        |           | FPS    |          |
|                    |              | V-Blank:    | 2750           |           | xPCK(1 | 48.5MHz) |
|                    |              |             |                | (         | ОК Са  | incel    |
|                    |              |             |                |           |        |          |
|                    |              |             |                |           |        |          |
|                    |              |             |                |           |        |          |
| SAVE SET           |              |             | Apply          |           |        |          |
| <u>SAVE SET</u>    | RESTORE SET  |             | Арріу          |           |        |          |
|                    |              |             |                |           |        |          |

設定④画面

8

## 映像出力(USBモード)

設定⑤: Device > Control より映像出力設定を行います。

Play cycleにチェックを入れる事で、SVOGeneratorで読みこんだ動画ファイルを繰り返し 出力します。

Play modeのチェックを外す事でSVOボード上のフレームメモリから映像データを読み 出します。

Playボタンを押すと映像出力が開始されます。

| Device Control - 0000                                       | 10.75                                    | X            |
|-------------------------------------------------------------|------------------------------------------|--------------|
| Play Setting<br>Play cycle V OFF-1Loop/ON-Infinity          | Play Infomation<br>Current Output Frame: | 1            |
| Play mode C OFF-Memory/ON-PC                                | Video File Frame                         | 30           |
| Image sync 🔲 ON-View Sync Enable                            | Elapsed                                  | 0:00         |
| External Trigger External V/HSync Trigger Out External PCLK | Play                                     | <u>S</u> top |
| Information: frame rate = 30.000 [FPS] /                    | bitrate = 622,080,000 [bps]              |              |

設定⑤画面

# 映像出力設定(HDMIモード)

ボードへの電源投入後にSVOCtIでボードの設定を行います。

トップ画面右下のSVM Settingを開き、「Advanced Setting」横のEDID, Timing設定ボタンの確認を 行います。

ボードに何も書き込まれていない時は左下図のように「Update xxxx」と表示され、書き込み済みですと右下図のように「Clear xxxx」と表示されます。

ボード出荷時は1920x1080のEDID, Timingデータが書き込まれています。

左下図の状態だった場合は、EDID, Timingの項目をそれぞれクリックし、Software-CDのTiming フォルダ内にあるファイルを選択してください。

**NetVision** 

| Decimation              | 1/1                                                                     |
|-------------------------|-------------------------------------------------------------------------|
| Endian Mode / Bit Shift | D3,D2,D1,D0 • 0 bit •                                                   |
| Clipping                | OFF Detail                                                              |
| Update EDID             | Update Timing Atvanced Setting                                          |
| UVC/Format Setting      |                                                                         |
| UVC Resolution          | 1280 x 720                                                              |
| UVC FPS                 | 30                                                                      |
| UVC Color Space         | UYVY <b>•</b>                                                           |
| Board ID                | (None)                                                                  |
| Show DIP SW             | Cancel Set                                                              |
| FPGA / FW Update        | DLL Version 1.1.0.0<br>FX3 Version 98<br>Multi Update FPGA Version 0.75 |
|                         |                                                                         |

EDID, Timing設定前

| Decimation              | 1/1           |             | •           |
|-------------------------|---------------|-------------|-------------|
| Endian Mode / Bit Shift | D3,D2,D       | 1,D0 💌      | 0 bit 💌     |
| Clipping                | OFF           |             | Detail      |
| Clear EDID              | Clear Timing. | Acvar       | ced Setting |
| UVC/Format Setting      |               |             |             |
| UVC Resolution          | 1280          | x           | 720         |
| UVC FPS                 | 30            |             |             |
| UVC Color Space         | UYVY          |             |             |
| Board ID                | (None)        |             | •           |
| Show DIP SW             | Ca            | ncel        | Set         |
| FPGA / FW Update        |               | DLL Version | 1.1.0.0     |
| FX3 Update              |               | FX3 Version | 98          |
| FPGA Update             | Multi Update  | FPGA Versi  | on 0.75     |
|                         |               |             |             |

## 映像出力(HDMIモード)

ボードの再起動を行い、HDMIコネクタにHDMIケーブルを接続すると映像出力が開始されます。